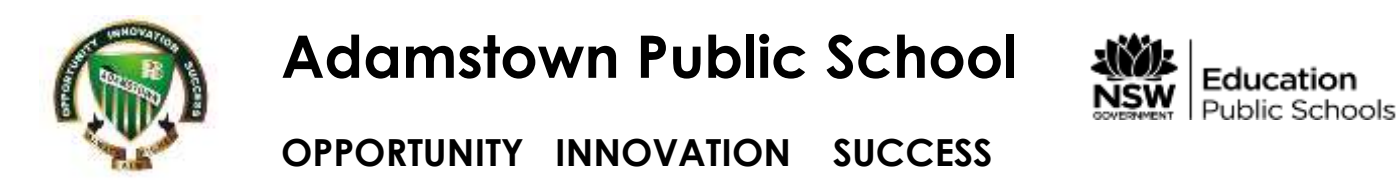

Accessing your FREE Office Software

## Open Google and type Office 365.

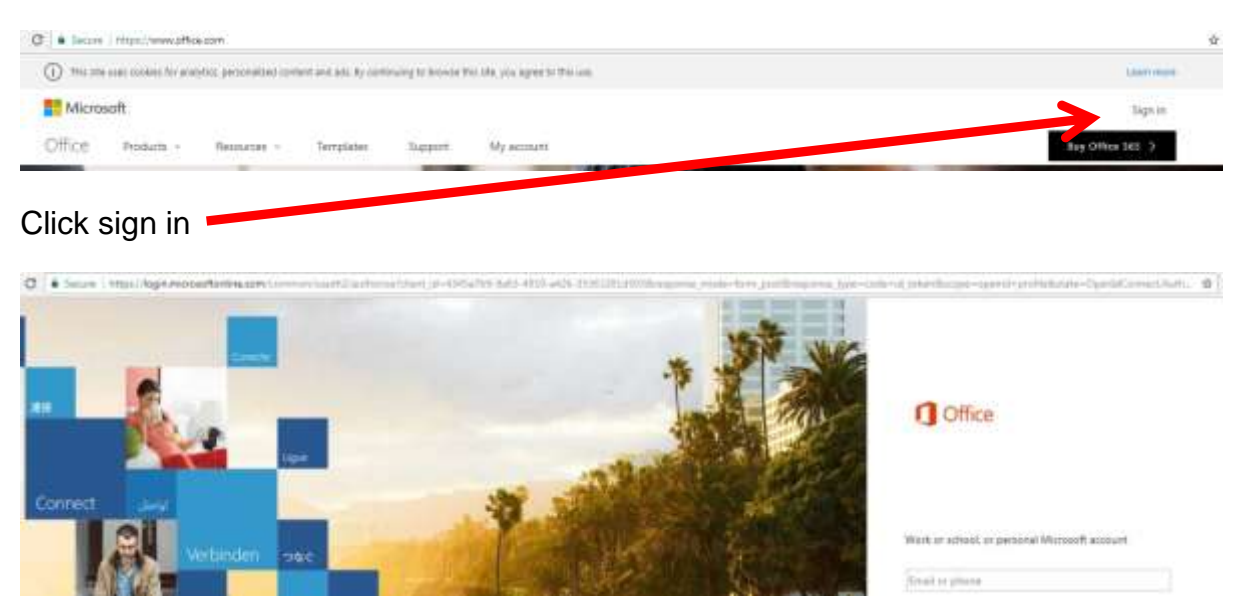

Sign in using student login - firstname.lastname(?numbers?)@education.nsw.gov.au

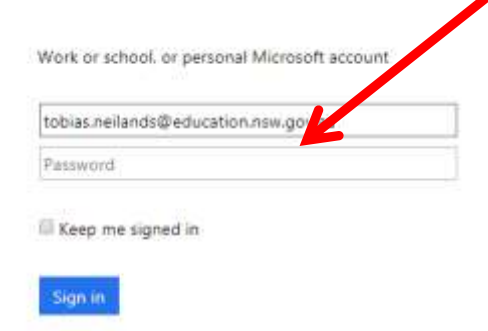

Once you have entered this click on enter on the keyboard and you will redirect here

| toblas nellands      |  |
|----------------------|--|
| Example Jane deizent |  |
| Assword              |  |
| 11                   |  |

Students then enter their username and password logging on as they would at school. The system will then redirect into Office 365.

| 0 | ( Hat - affestere finter) |                     | D+1      | a C 🚺 Menne | Diffice Harrie |  |                                      | - |   |   |
|---|---------------------------|---------------------|----------|-------------|----------------|--|--------------------------------------|---|---|---|
| ш | Office 365                |                     |          |             |                |  |                                      | ٠ | ø | ? |
|   |                           | Good mo             | rning, D | arcy<br>XII |                |  | 1 linetas Office 2016<br>Office 2016 |   |   |   |
|   |                           | These more apport - |          |             |                |  |                                      |   |   |   |

Once here use this option to download and install office onto the computer.

\* Because students receive only ONE installation NSWDEC has blocked this from being downloaded and installed at school. That way parents decide where they would like that one version installed.

## Additional Software that may be useful

If you are interested in other software for your child NSW DoE offers **Microsoft** and **Adobe** software at extremely discounted prices. Again one download only rules apply.

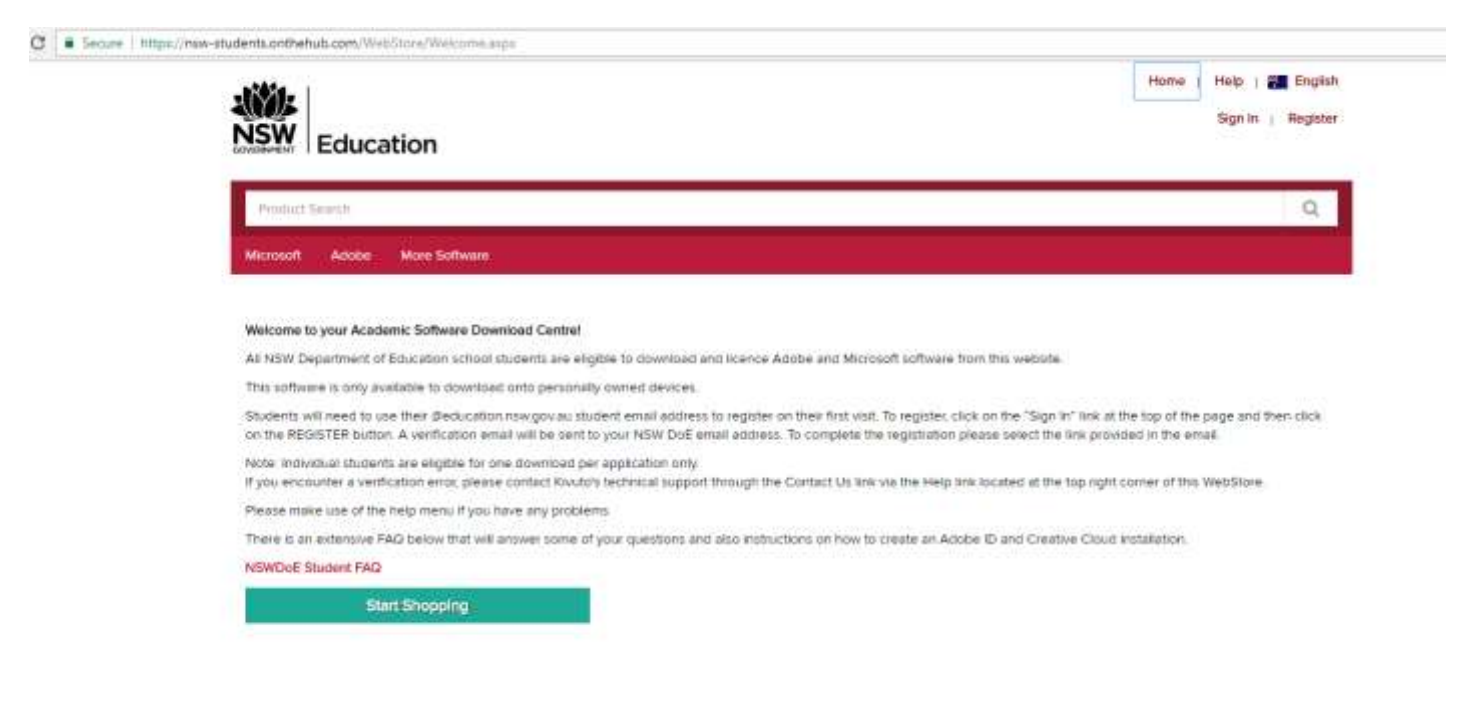